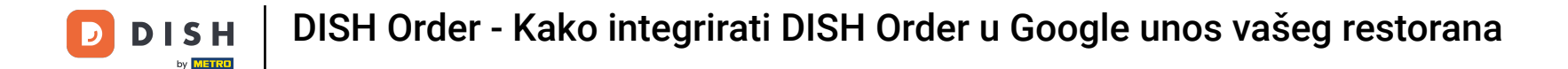

Najprije posjetite svoju web stranicu restorana DISH Order i kopirajte svoj URL.

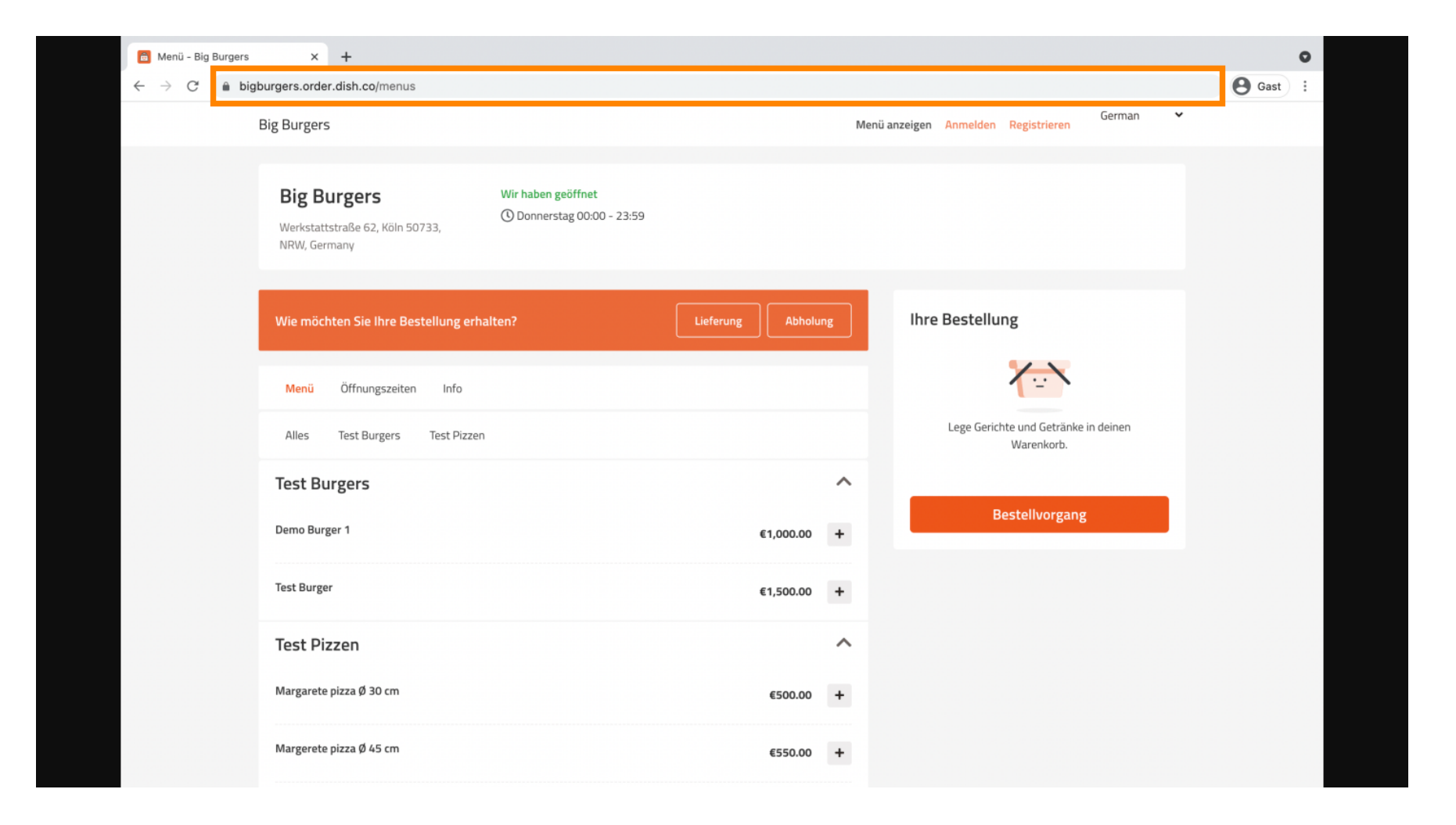

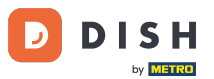

Prva, zgodna i preporučena varijanta je da se prijavite na <u>DISH Weblisting</u> i kliknete na profil. Napomena: Postoje dvije varijante povezivanja linka web stranice DISH Order s Google My Businessom.

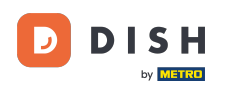

| DISHV | VEBLISTING                            |        |                 |         |       | Big Burgers<br>Werkstattstraße 62 | <u>@</u> ? |
|-------|---------------------------------------|--------|-----------------|---------|-------|-----------------------------------|------------|
|       | DASHB                                 | OARD   | PROFILE         | REVIEWS | POSTS | ;                                 |            |
|       | General information                   |        | Extended inform | mation  |       |                                   |            |
|       | LOCATION NAME                         |        |                 |         |       | Your profile is                   |            |
|       | Big Burgers                           |        |                 |         |       | 92% complete                      |            |
|       | ADDRESS LINE (STREET & STREET NUMBER) |        |                 |         |       | To improve profile completeness:  |            |
|       | Werkstattstraße 62                    |        |                 |         |       | 😑 Website                         |            |
|       | ZIP/POSTCODE                          |        |                 |         |       |                                   |            |
|       | 50733                                 |        |                 |         |       |                                   |            |
|       | CITY/SUBURB                           |        |                 |         |       |                                   |            |
|       | Köln                                  |        |                 |         |       |                                   |            |
|       | COUNTRY                               |        |                 |         |       | About your listing                |            |
|       | Germany                               |        |                 |         | •     | ,                                 |            |
|       |                                       |        |                 |         |       | Google My Business Active         |            |
|       | Business information                  |        |                 |         |       | Listing managed by you            |            |
|       | BUSINESS DESCRIPTION                  |        |                 |         |       | VIEW LISTING                      |            |
|       | This is a Demo Account. No Real Resta | urant. |                 |         |       |                                   |            |

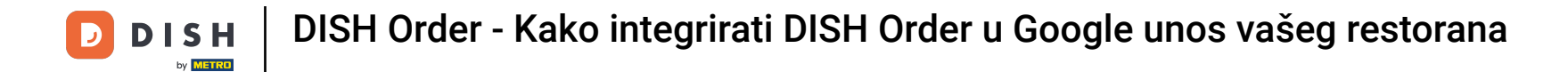

Pomaknite se prema dolje do poslovnih informacija. Na poveznici za naručivanje hrane možete umetnuti URL svoje web stranice DISH Order. Napomena: Obavezno spremite ažurirane informacije.

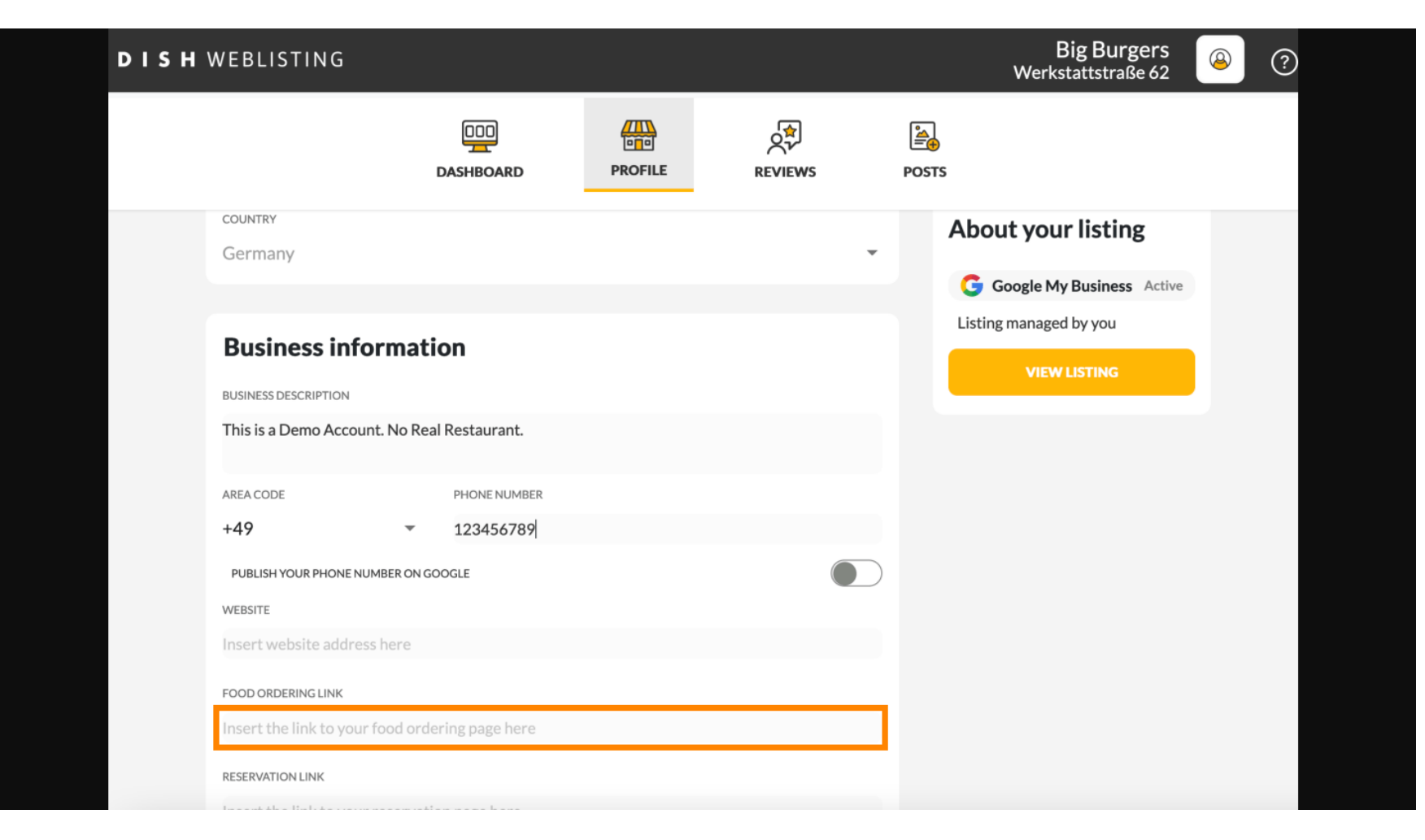

**DISH** Order - Kako integrirati DISH Order u Google unos vašeg restorana

by METRO

Uz <u>DISH Weblisting</u> veza za naručivanje hrane na Google unos vašeg restorana postavlja se automatski bez potrebe za korištenjem složene konfiguracijske ploče Google My Business

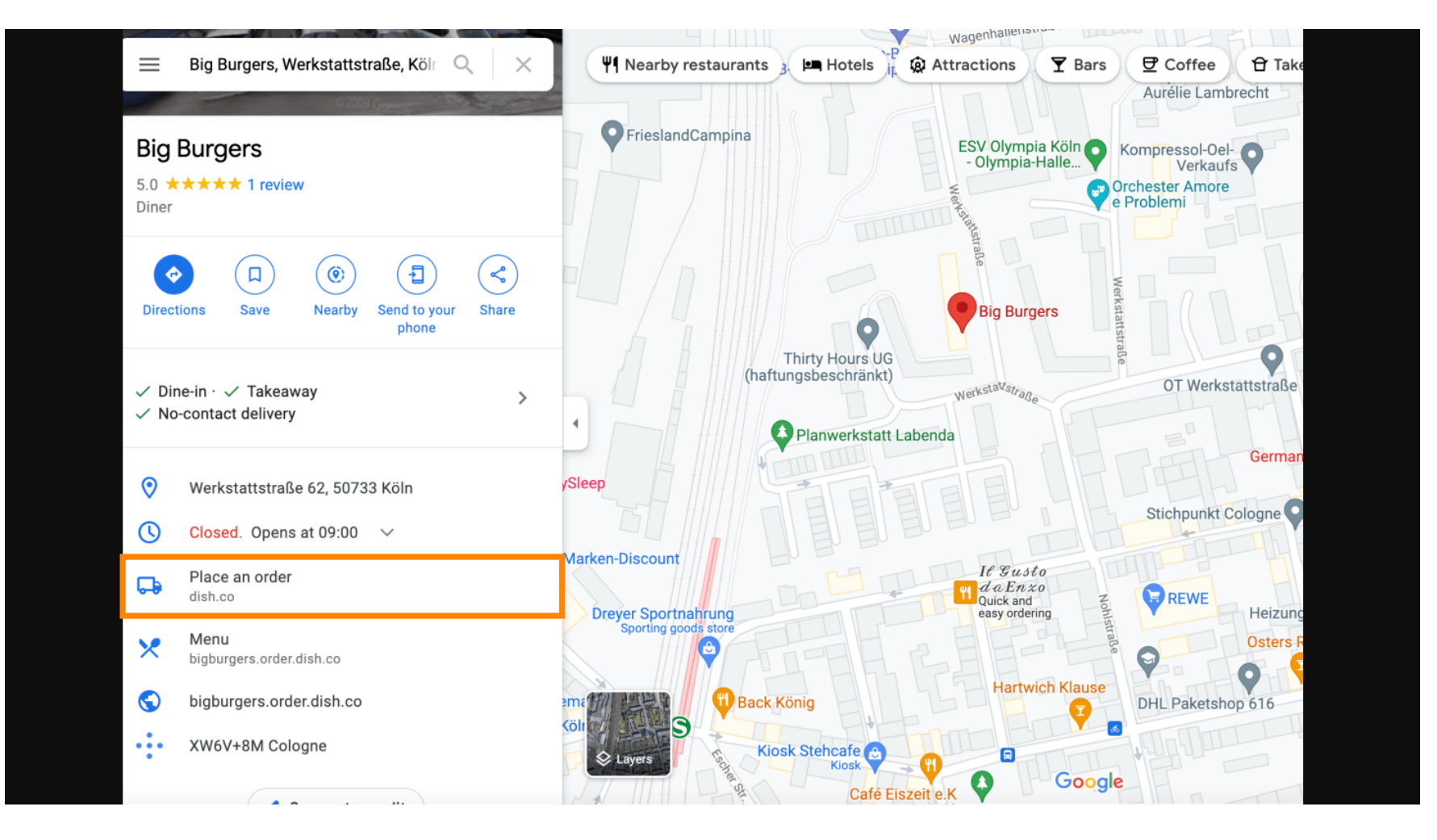

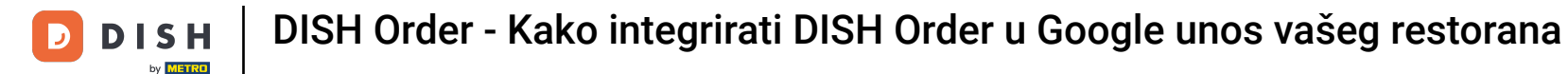

Druga varijanta: nalazite se na Nadzornoj ploči svog Google My Business računa. Kliknite informacije za podešavanje poslovnih postavki.

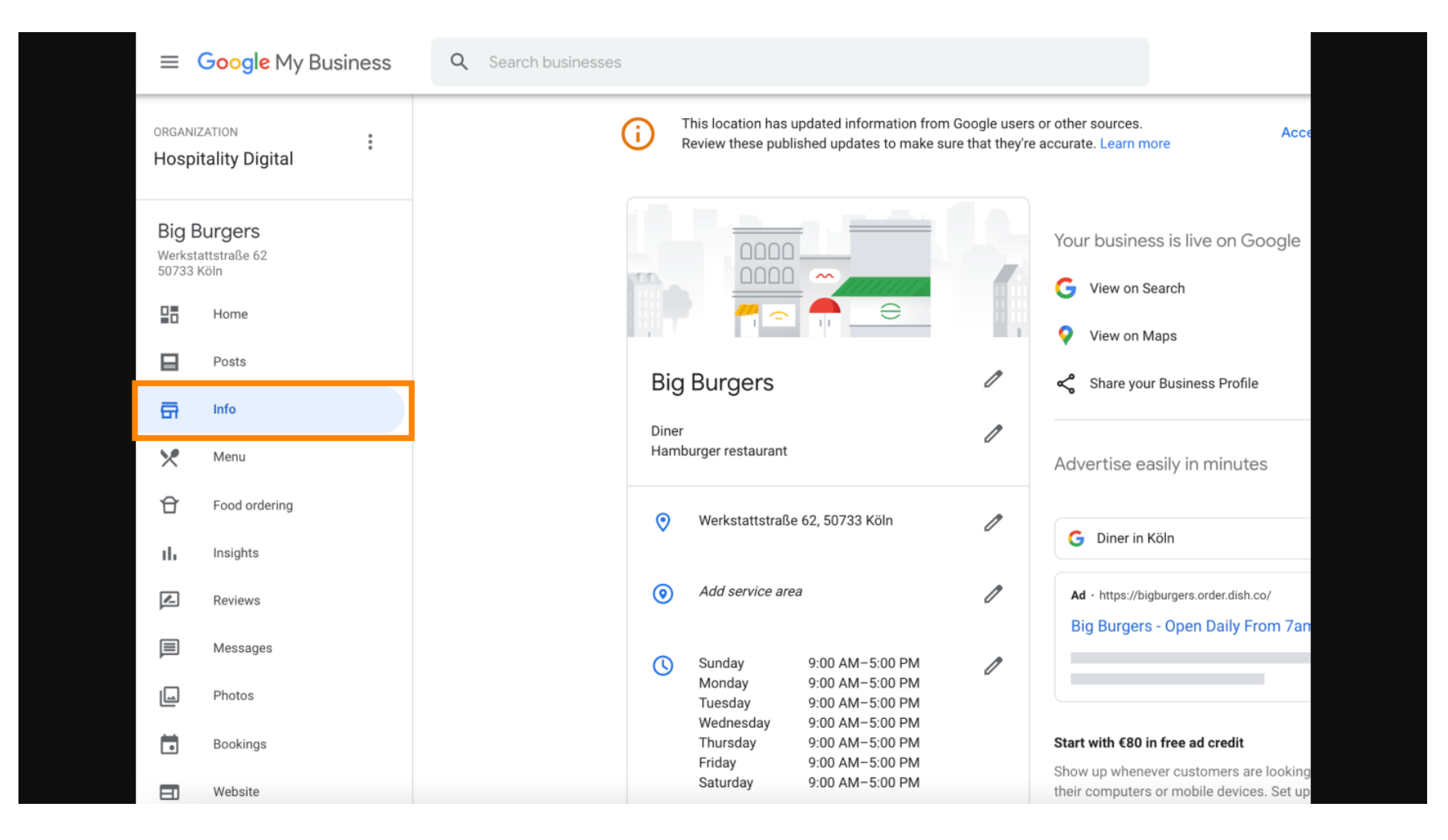

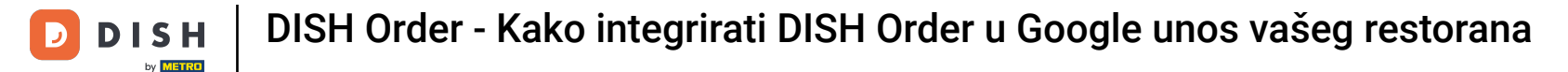

Pomičite se prema dolje dok ne dođete do veza za narudžbu unaprijed i kliknite na ikonu olovke za dodavanje ili uklanjanje veza za narudžbu.

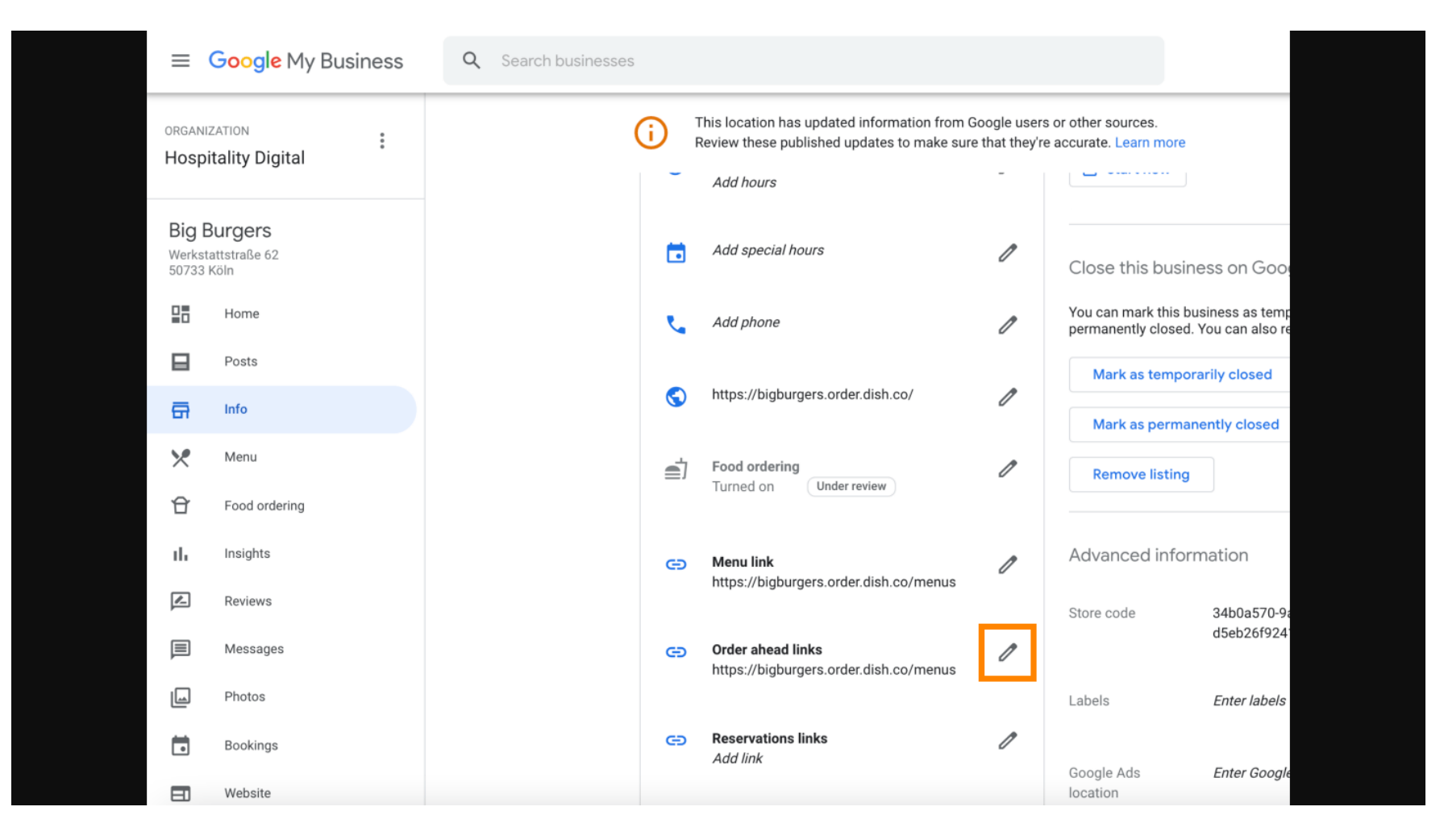

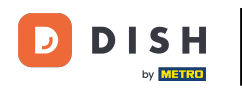

# **Calijepite** prethodno kopirano URL vaše DISH web stranice za naručivanje ovdje.

| =        | Google Business Profi | ile Manager                                                                                               |  |
|----------|-----------------------|----------------------------------------------------------------------------------------------------|--|
|          |                       | The Order ahead links Accept all for this location                                                        |  |
|          | Home                  | Let customers place delivery and pick-up orders<br>through Google by adding a link to an ordering<br>page |  |
|          | Posts                 | Select your preferred link. Your preference will be                                                       |  |
| <b>A</b> | Info                  | and Maps.                                                                                                 |  |
| ×        | Menu                  | ☆ × Enter labels                                                                                          |  |
| Ð        | Food ordering         |                                                                                                    |  |
| th       | Insights              | Add link Ads Enter Google Ads phone                                                                       |  |
|          | Reviews               | co ins phone                                                                                              |  |
|          | Messages              |                                                                                                    |  |
|          | Photos                |                                                                                                    |  |
|          | Bookings              | Cancel Apply                                                                                              |  |
|          | Website               | Edits may be reviewed. It can take up to 3 days before                                                    |  |
| <u></u>  | Users                 | services. Learn more                                                                                      |  |
| ٨        | Create an ad          |                                                                                                    |  |

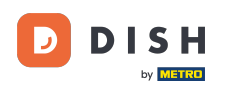

Ð

Uvjerite se da preferirate poveznicu klikom na zvjezdicu . <mark>Napomena: poveznica će biti vidljiva gostima</mark> kao preferirana poveznica po restoranu .

| =   | Google My Business |          |                                                                                                    |                       |                        |              | - 4 |
|-----|--------------------|----------|----------------------------------------------------------------------------------------------------|-----------------------|------------------------|--------------|-----|
|     |                    |          | Order ahead links                                                                                                    | urces.<br>Learn more  | Accept all for th      | nis location |     |
| 28  | Home               | r.       | Let customers place delivery and pick-up orde<br>through Google by adding a link to an ordering<br>page                                                                                                    | ers love listing<br>g |                        |              |     |
|     | Posts              | @        | Select your preferred link. Your preference wil                                                                                                    | ll be ced info        | rmation                |              |     |
| ā   | Info               |          | and Maps.                                                                                                    | de                    |                        | 1            |     |
| ×   | Menu               | S        | https://bigburgers.order.dish.co/ 🛱                                                                                                    | ×                     |                        |              |     |
| Û   | Food ordering      | <b>a</b> |                                                                                                    |                       | Enter labels           | 1            |     |
| di. | Insights           | _,       | Add link                                                                                                    | Ads                   | Enter Google Ads phone | I            |     |
|     | Reviews            | Ø        |                                                                                                    | ons phone             |                        |              |     |
| P   | Messages           |          |                                                                                                    |                       |                        |              |     |
|     | Photos             | Ø        |                                                                                                    |                       |                        |              |     |
|     | Bookings           |          | Cancel                                                                                                    | Apply                 |                        |              |     |
|     | Website            |          | Edits may be reviewed. It can take up to 3 days before up to 3 days before up to 3 days before and other courses the second states and other courses and other courses and oth | bre                   |                        |              |     |
| °0+ | Users              | e        | services. Learn more                                                                                                    |                       |                        |              |     |
|     |                    |          |                                                                                                    |                       |                        |              |     |
|     | Create an ad       |          |                                                                                                    |                       |                        |              |     |

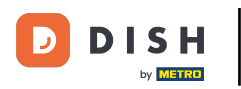

# Završite postupak klikom na primijeni.

| =  | Google My Business |            |                                                                                                    |                      |                        |              |  |
|----|--------------------|------------|----------------------------------------------------------------------------------------------------|----------------------|------------------------|--------------|--|
|    |                    | (i) Th     | Order ahead links                                                                                            | urces.<br>Learn more | Accept all for th      | his location |  |
|    | Home               | e.         | Let customers place delivery and pick-up orders<br>through Google by adding a link to an ordering<br>page    | iove listing         |                        |              |  |
|    | Posts              | @          | Select your preferred link. Your preference will be                                                          | ced infor            | mation                 |              |  |
| ā  | Info               |            | labelled on your Business Profile on Google Search<br>and Maps.                                              | de                   |                        | I            |  |
| ×  | Menu               | 0          | https://bigburgers.order.dish.co/                                                                            |                      |                        |              |  |
| Û  | Food ordering      | <b>e</b> j | Preferred link                                                                                               |                      | Enter labels           | I            |  |
| th | Insights           |            | Add link                                                                                                    | Ads                  | Enter Google Ads phone | ı            |  |
|    | Reviews            | Θ          |                                                                                                    | ons phone            |                        |              |  |
| P  | Messages           |            |                                                                                                    |                      |                        |              |  |
|    | Photos             | e          |                                                                                                    |                      |                        |              |  |
|    | Bookings           |            | Cancel Apply                                                                                                 |                      |                        |              |  |
|    | Website            |            | Edits may be reviewed. It can take up to 3 days before vour edit is visible on Search. Maps and other Goodle |                      |                        |              |  |
| å+ | Users              | Θ          | services. Learn more                                                                                         |                      |                        |              |  |
| ۸  | Create an ad       |            |                                                                                                    |                      |                        |              |  |

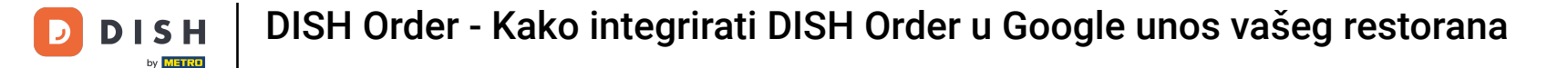

## Provjerite je li uključena opcija naručivanja hrane. Ako nije kliknite na ikonu olovke .

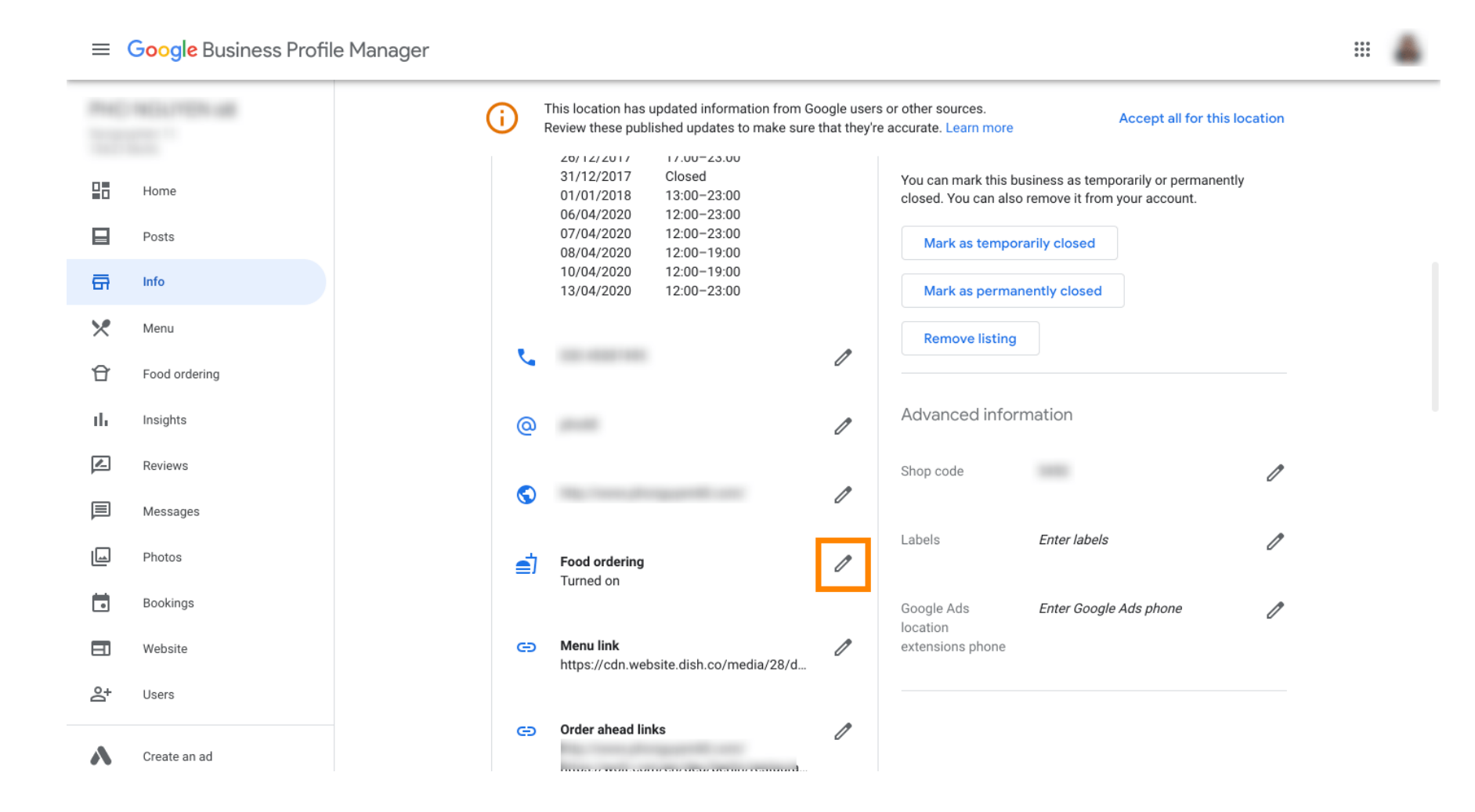

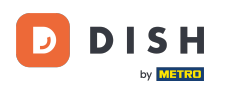

## Sada kliknite na prekidač za uključivanje/isključivanje kako biste aktivirali gumb za narudžbu.

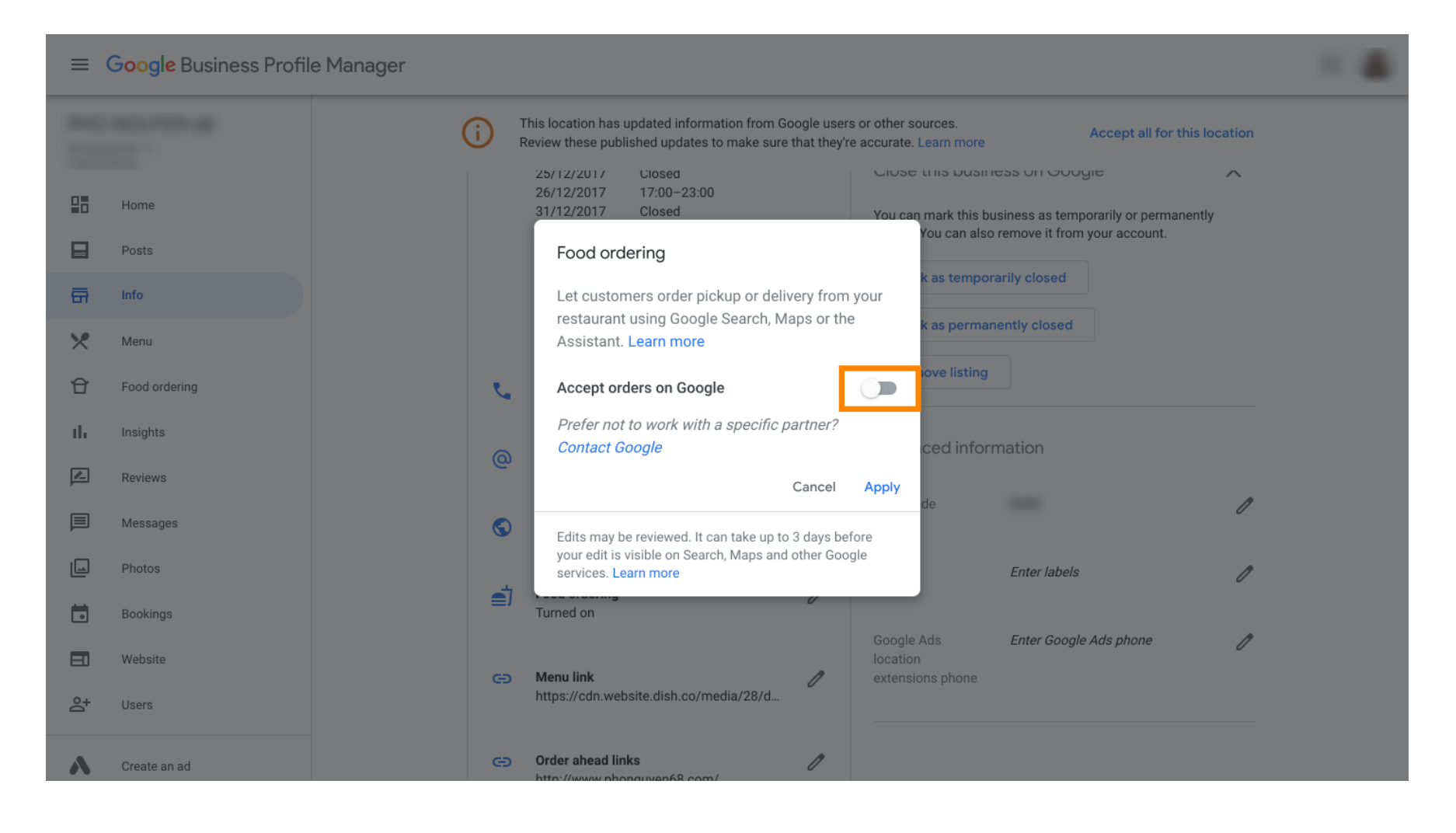

**DISH** Order - Kako integrirati DISH Order u Google unos vašeg restorana

#### Potvrdite klikom na Primijeni .

by METRO

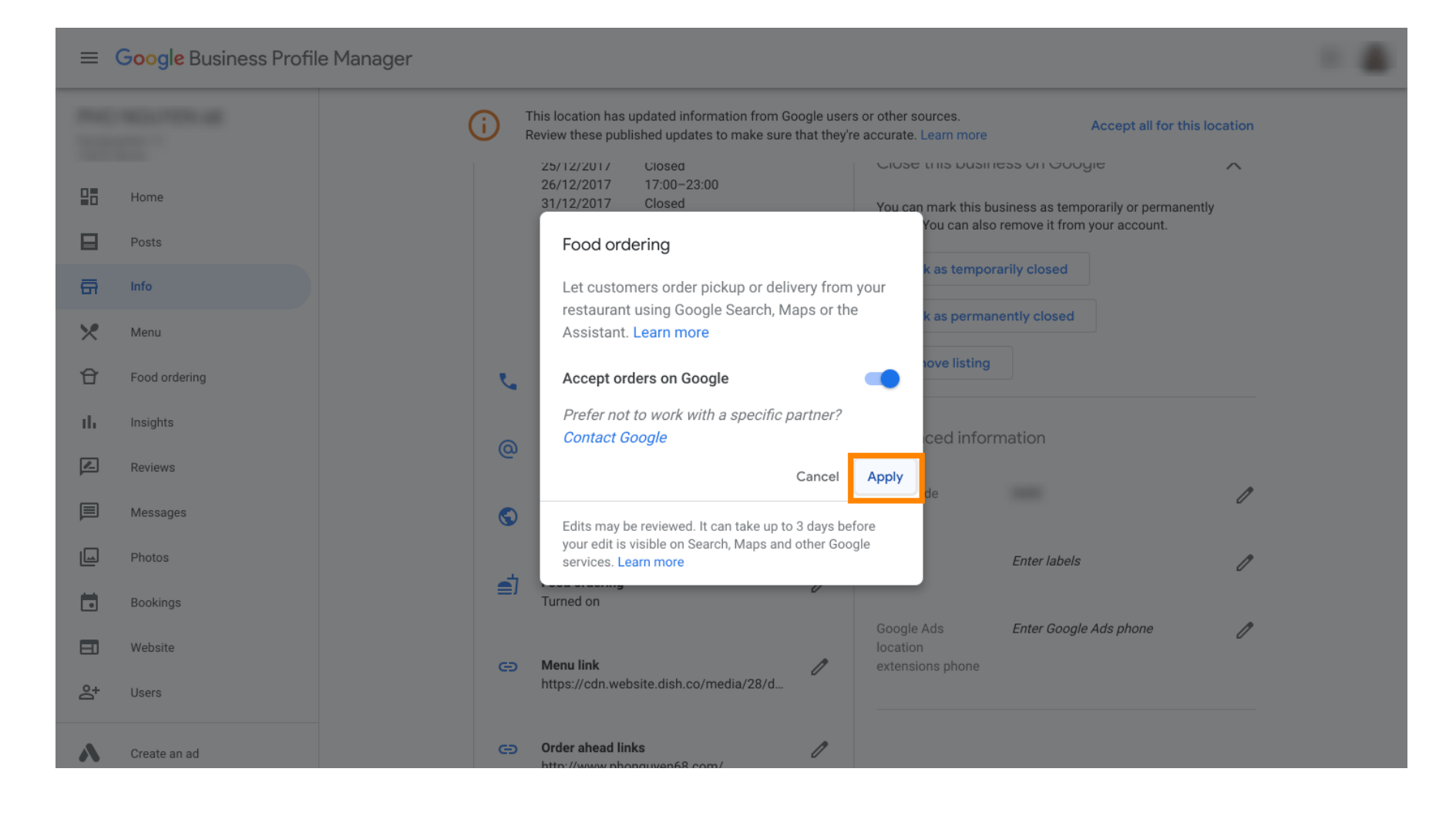

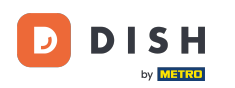

## Promjenu mora pregledati Google. To bi moglo potrajati nekoliko minuta dok se ne ažurira.

Google Business Profile Manager

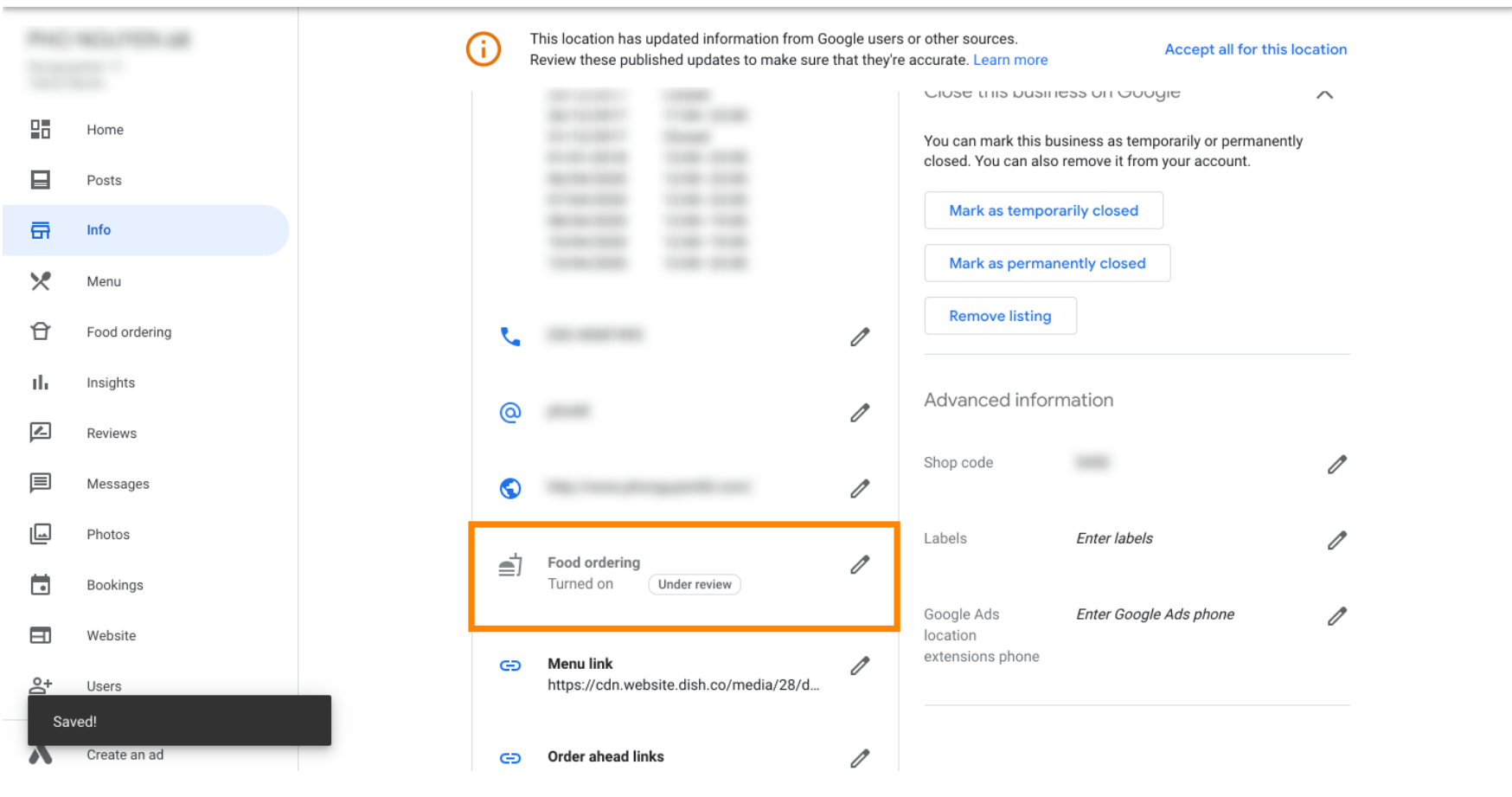

....

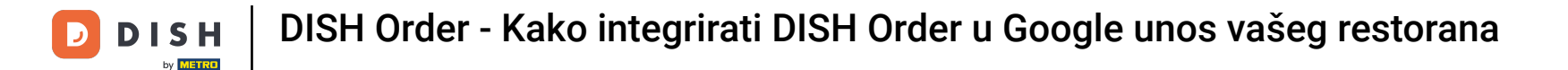

To je to. Uspješno ste integrirali DISH Order u Google unos vašeg restorana.

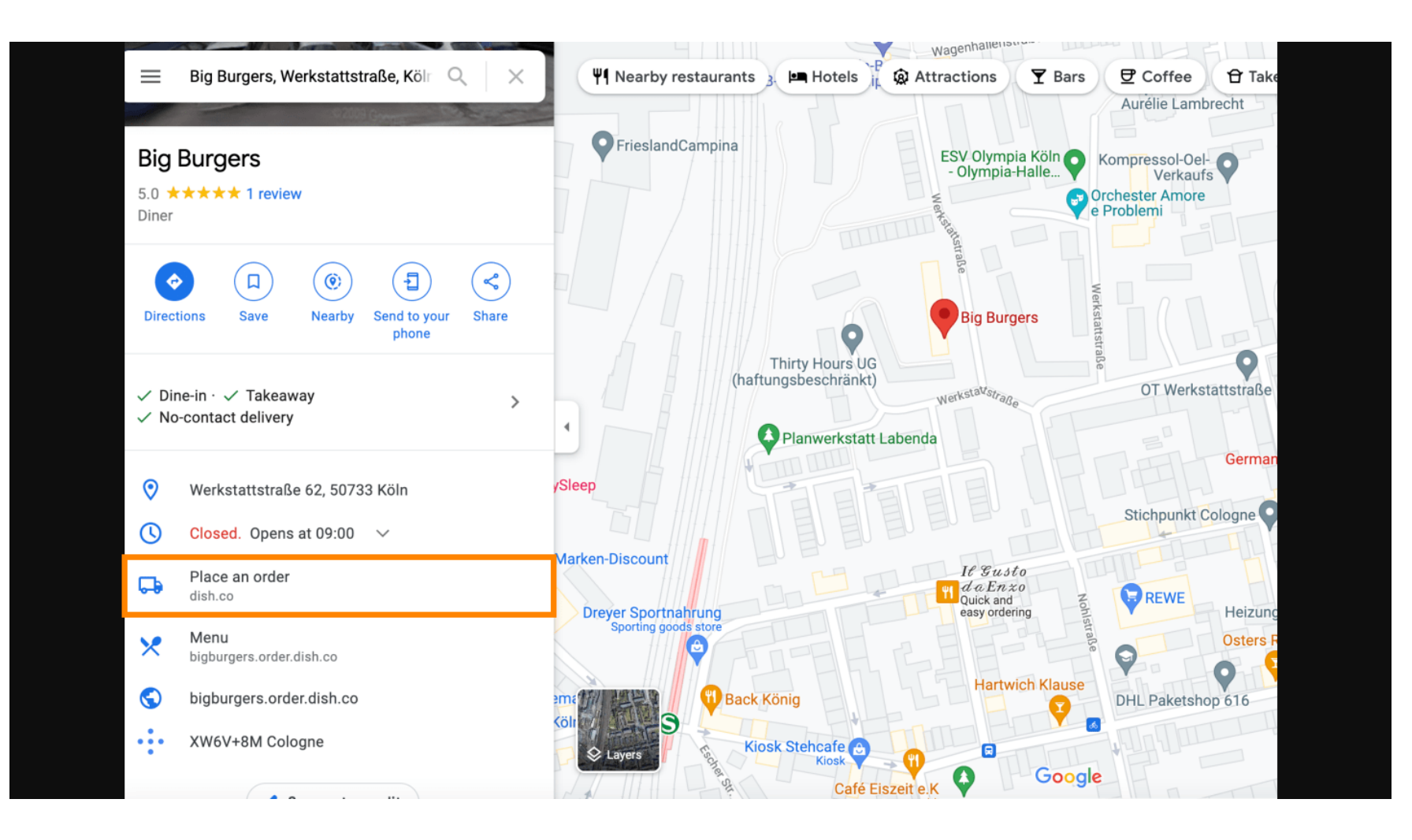

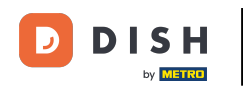

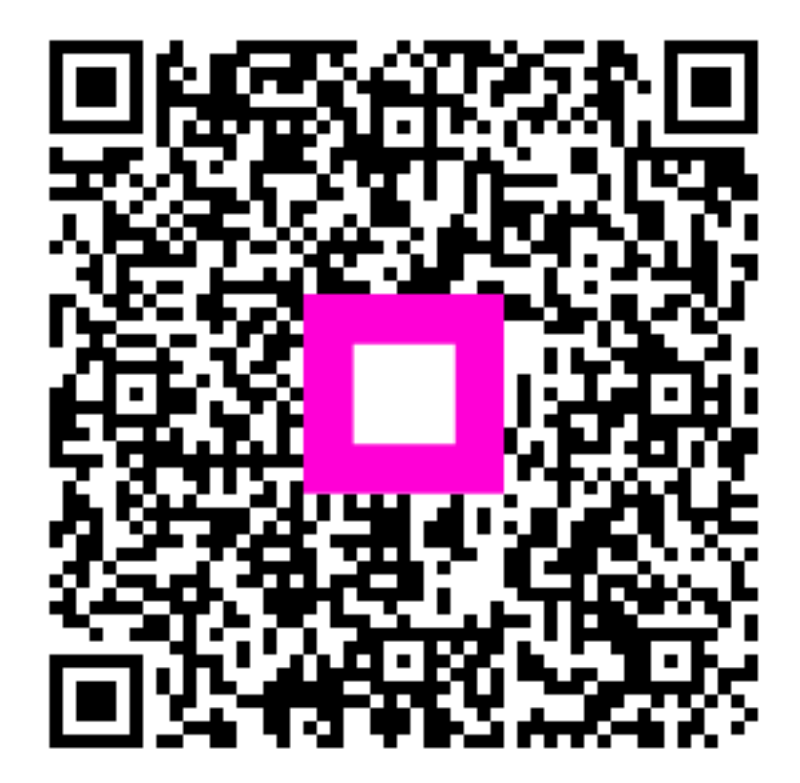

Skenirajte za odlazak na interaktivni player